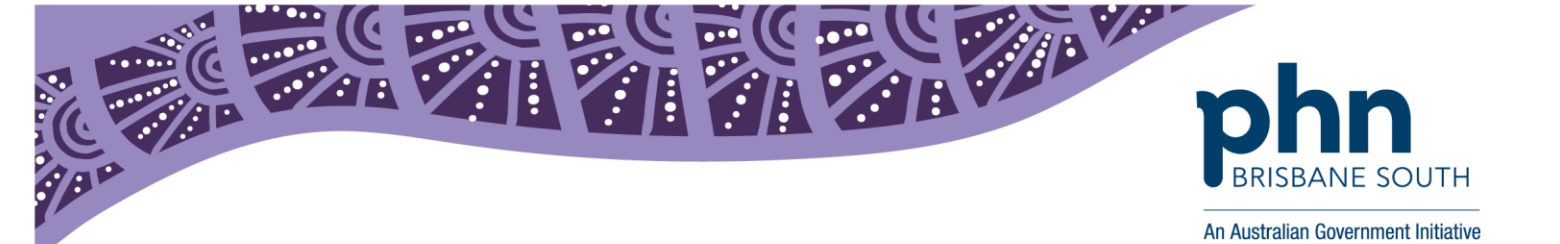

# My Health Record: Registering for a Healthcare Provider Identifier Organisation (HPI-O)

This factsheet provides instructions on registering an organisation to the My Health Record system.

#### **Before getting started:**

It is important to understand the different roles and responsibilities that are required for registration and implementation of the My Health Record system.

Understanding the type of organisation you are registering. Most organisations such as a GP practice, pharmacy, allied health or private medical specialist will register with the My Health Record system as a **Seed Organisation**. By definition a seed organisation is a legal entity that provides or controls the delivery of healthcare services.

Within the seed organisation there will need to be a **Responsible Officer (RO)** and an **Organisation Maintenance Officer (OMO)** 

#### Definitions

**Responsible Officer (RO):** the officer of an organisation who is registered with the HI Service and has authority to act on behalf of the Seed Organisation and relevant Network Organisations (if any) in its dealings with the System Operator of the My Health Record system. For large organisations, the RO may be the chief executive officer or chief operations officer. For small organisations the RO is usually the business owner.

**Organisation Maintenance Officer (OMO):** the officer of an organisation who is registered with the HI Service and acts on behalf of a Seed Organisation and/or Network Organisations (if any) in its day-to-day administrative dealings with the HI Service and the My Health Record system. Healthcare organisations can have more than one OMO if they wish. In General Practice, this role may be assigned to the Practice Manager, if you have one, and/or other senior staff who are familiar with the practice's clinical and administrative systems. Alternatively, the RO may take on the OMO role as well.

Further information regarding roles and responsibilities can be found here: <a href="https://www.myhealthrecord.gov.au/for-healthcare-professionals/howtos/roles-and-responsibilities">https://www.myhealthrecord.gov.au/for-healthcare-professionals/howtos/roles-and-responsibilities</a>

**Important**: The person registering the organisation must have authority to act on behalf of the organisation and must employ or have a health professional who is registered in the HI Service and provides healthcare as part of their duties. The organisation must also have an active Australian Business Number (ABN).

If possible, the recommendation is to use Google Chrome as the preferred browser.

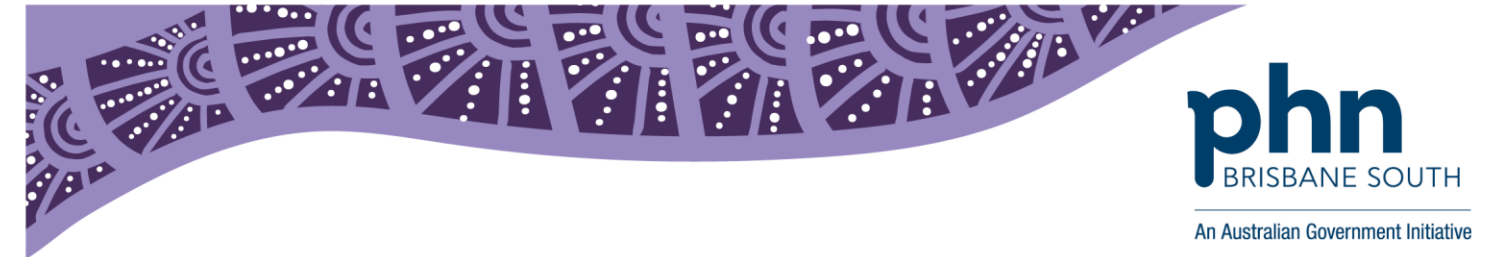

#### To register a new organisation to the My Health Record:

 The person who has authority to act on behalf of the organisation (example: the business owner) must log into PRODA <u>https://proda.humanservices.gov.au</u>. If they do not have a PRODA account one can be created by selecting *Register now*.

If the business owner is not completing the process, the staff member completing the process will need to provide proof they are authorised to act on behalf of the business.

|          | Australian Government<br>Department of Human Services | PRODA<br>Provider Digital Access        |          |                            |
|----------|-------------------------------------------------------|-----------------------------------------|----------|----------------------------|
| X        | Login                                                 |                                         |          |                            |
| $\times$ | If you have already crea                              | ated your PRODA account, login below.   |          |                            |
|          | Forgot your username<br>Password                      |                                         |          |                            |
|          | Enter password Forgot your password? Login            | Show                                    |          |                            |
|          |                                                       | Don't have a PRODA account Register nov | <u>u</u> |                            |
|          |                                                       |                                         |          | $ \land \land \land \land$ |

Figure 1

2. If you are a Healthcare provider, you can speed up the registration process. To do this, ensure that your AHPRA medical registration number, provider number and/or HPI-I number are linked to your PRODA account. To do this, locate the Health Professionals Online Services tile and select *Link identifiers*.

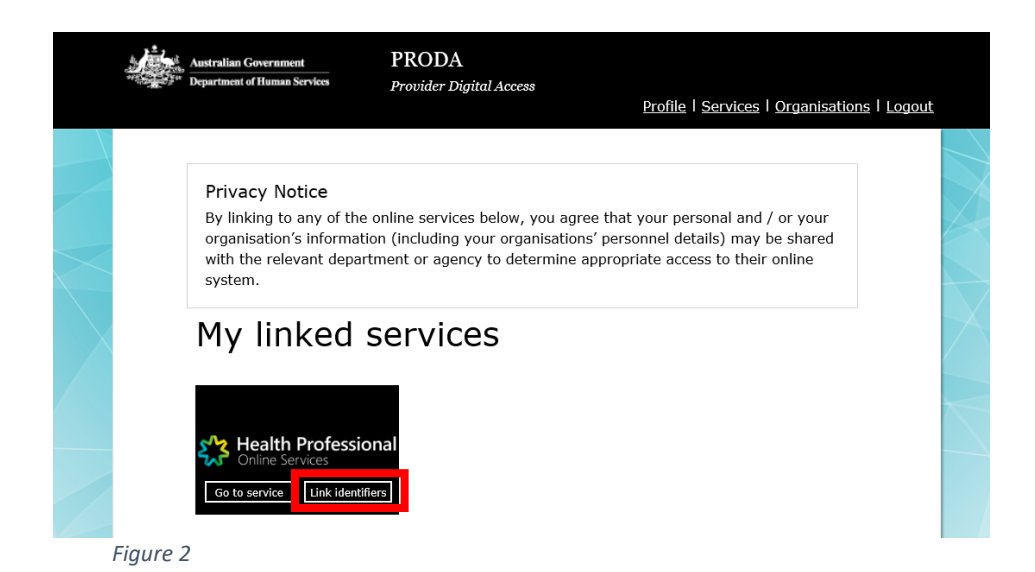

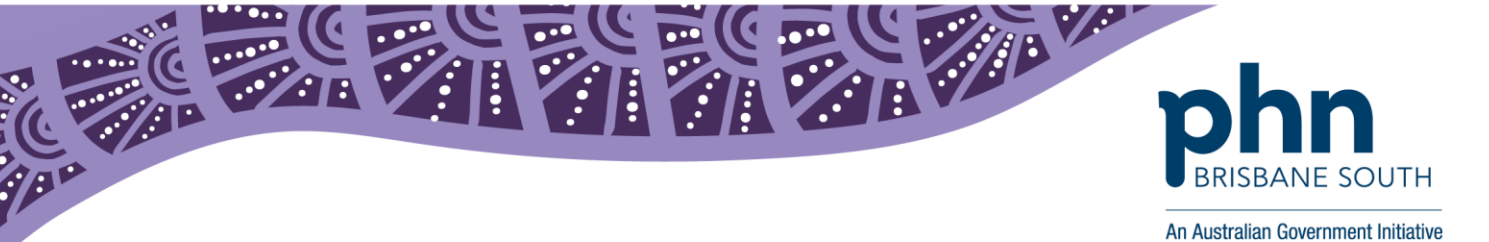

3. Enter your individual *AHPRA medical register number* or select the *identifier type* such as Medicare Provider Number, enter the *identifier*. Click *search* to link your identifier to your PRODA account. If you are unsure of your AHPRA medical registration number call AHPRA on 1300 419 495.

# Healthcare providers and administrators

To add additional numbers or identifiers to your account use the search function below. If you haven't already entered your AHPRA Medical Registration number, we suggest adding it now as it has many other identifiers connected to it. Alternatively, you can search for other numbers, such as provider numbers.

| AHPRA medical registration number<br>OR     |            |  |
|---------------------------------------------|------------|--|
| Identifier type<br>Medicare Provider Number | Identifier |  |
| Search                                      |            |  |
| Back                                        |            |  |
|                                             |            |  |

Figure 3

4. Return back to the PRODA services home screen and open Health Professional Online Services (HPOS) by selecting *Go to service* 

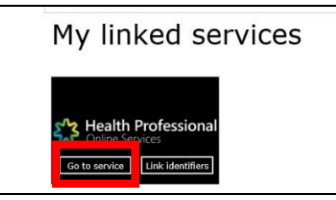

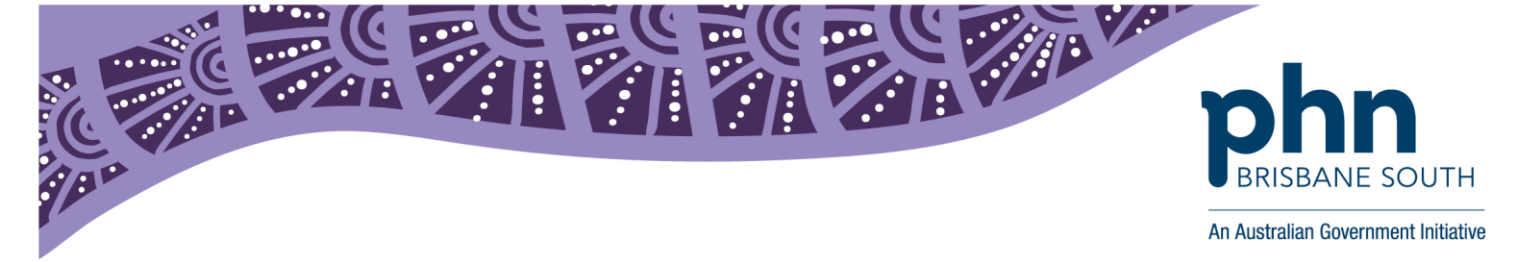

5. Select My Programs.

| Health Professional Online Services |                |                                                                                                    |   |
|-------------------------------------|----------------|----------------------------------------------------------------------------------------------------|---|
|                                     |                | Select Provider                                                                                                    |   |
| Hello                               |                |                                                                                                    |   |
|                                     | Find a patient | Image: Description of the second second s | + |
| Messages                            | My programs    | ?<br>Info                                                                                                    |   |
|                                     |                |                                                                                                    |   |

Figure 5

6. Select the Healthcare Identifiers- Register Seed Organisation tile.

| 53 | Health Professional<br>Online Services |                                                                   |                                                           |                                                |                                      |
|----|----------------------------------------|-------------------------------------------------------------------|-----------------------------------------------------------|------------------------------------------------|--------------------------------------|
|    | A → My programs                        |                                                                   |                                                           |                                                | My providers                         |
|    | My program                             | S                                                                 |                                                           |                                                |                                      |
|    | 10                                     | Authorised Recipient                                              | Department of Veterans'<br>Affairs (DVA)                  | Healthcare Identifiers and<br>My Health Record | Practice Incentives Program<br>(PIP) |
|    |                                        | Therapeutic Goods<br>Administration (TGA)<br>Recall/Hazard Alerts | Workforce Incentive<br>Program (WIP) - Practice<br>Stream |                                                |                                      |
|    |                                        |                                                                   |                                                           |                                                |                                      |
|    | <b>€</b> Back                          |                                                                   |                                                           |                                                |                                      |

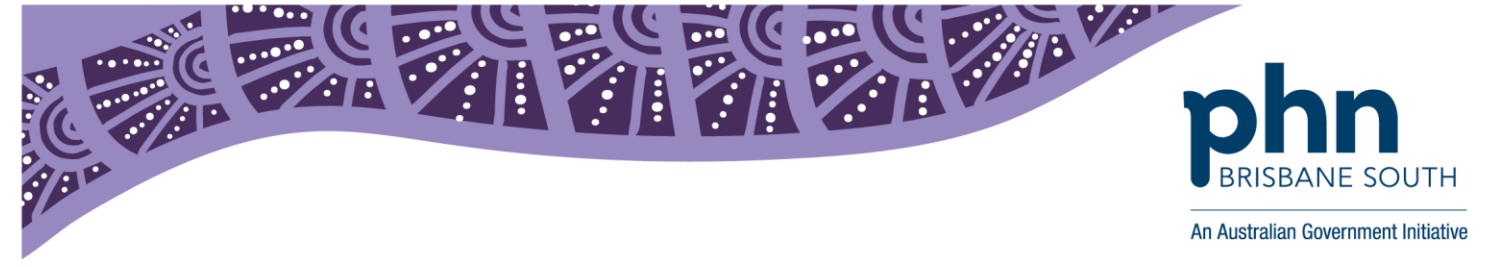

#### 7. Enter the business ABN or ACN number.

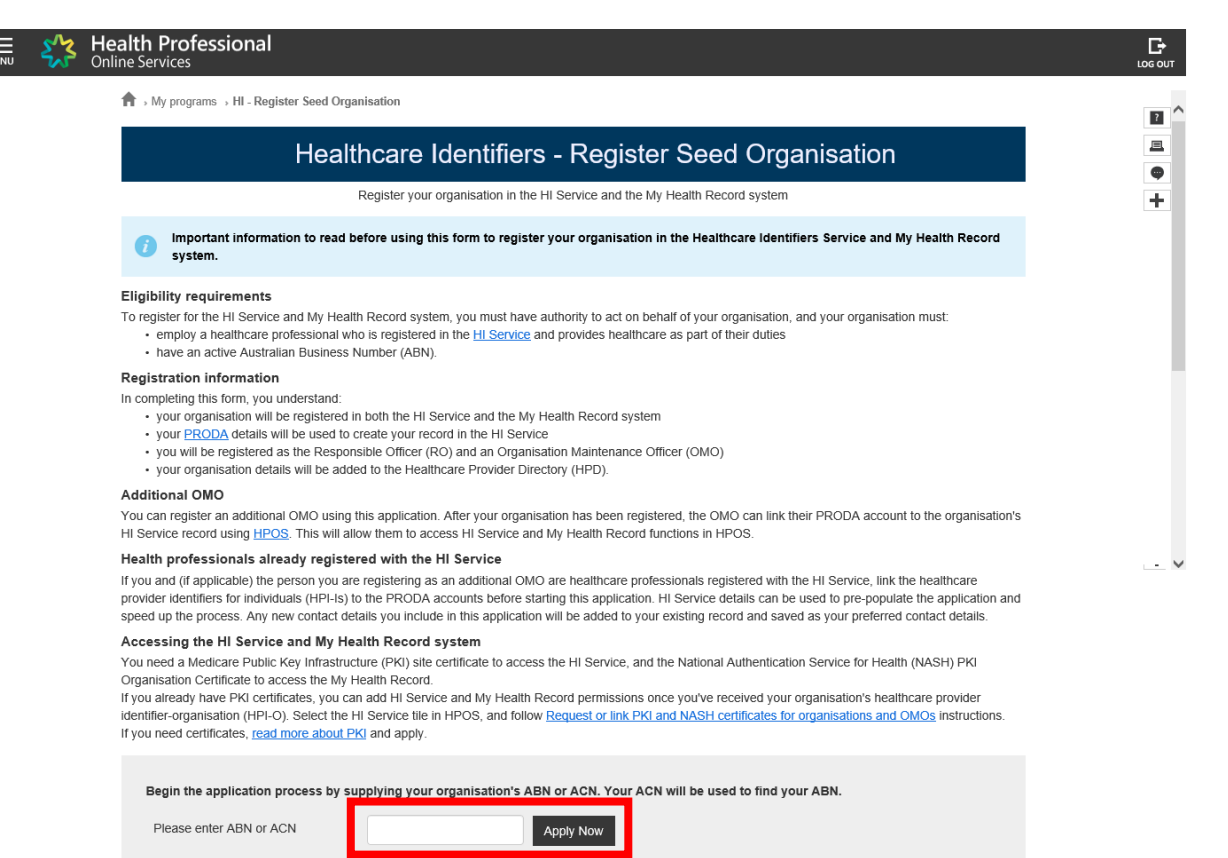

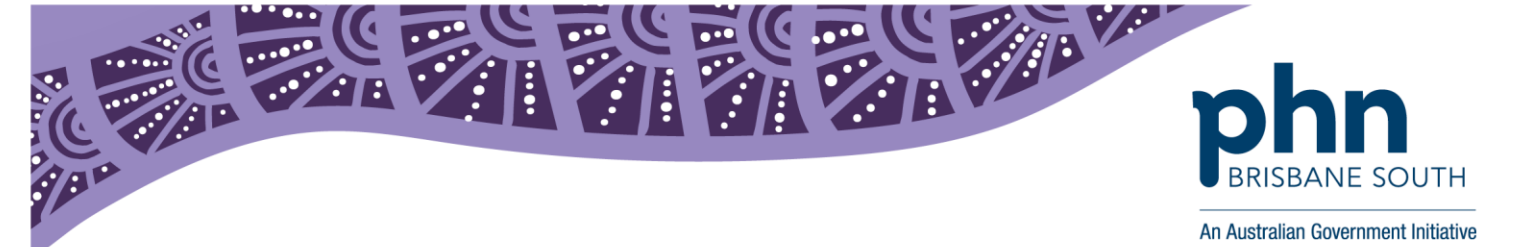

8. If the ABN/ACN is valid, the Seed Organisation Application pages will open. Some details may be populated if the applicant is known to the HI Service. Complete all mandatory fields on the Organisation Details tab and click *Next* to move to the next tab.

| My programs > HI - Register See                                                                                                    | ed Organisation            |                       |                        |                    |                                                                                                    |
|----------------------------------------------------------------------------------------------------|----------------------------|-----------------------|------------------------|--------------------|----------------------------------------------------------------------------------------------------|
| Hea                                                                                                    | althcare Ident             | ifiers - See          | d Organisation         | Application        |                                                                                                    |
| Organisation Details                                                                                                    | RO Det                     | ails                  | Additional OMO Details | Dor                | cuments                                                                                                    |
| Organisation Details                                                                                                    |                            |                       |                        | *1.5.4             |                                                                                                    |
| Enterprise Name                                                                                                    | The Trustee for bsfRBCbs   | f 12/03/2014 10:00:11 | AM                     | indicates required | mormation                                                                                                    |
| ABN                                                                                                    | 87267529921                |                       |                        |                    |                                                                                                    |
| ACN                                                                                                    |                            |                       |                        |                    |                                                                                                    |
| Trading Name (if different)                                                                                                    | health test                |                       |                        |                    |                                                                                                    |
| Organisation Type *                                                                                                    | Dental Services            | •                     |                        |                    |                                                                                                    |
| Organisation Service Type *                                                                                                    | Dental practice service    | T                     |                        |                    |                                                                                                    |
| Organisation Service Unit                                                                                                    |                            | •                     |                        |                    |                                                                                                    |
|                                                                                                    |                            |                       |                        |                    |                                                                                                    |
|                                                                                                    |                            |                       |                        |                    |                                                                                                    |
| Business Contact Details                                                                                                    |                            |                       |                        |                    |                                                                                                    |
| Daytime Phone *                                                                                                    | 0232131232                 |                       |                        |                    |                                                                                                    |
| Email *                                                                                                    | jeffreybarson@hotmail.c    | om.au                 |                        |                    |                                                                                                    |
| Fax Number                                                                                                    |                            |                       |                        |                    |                                                                                                    |
| Dreferred                                                                                                    | Davdings Phase             |                       |                        |                    |                                                                                                    |
| Ficience                                                                                                    | Daytime Phone              | •                     |                        |                    |                                                                                                    |
| Business Address                                                                                                    |                            |                       |                        |                    |                                                                                                    |
| Address Search                                                                                                    | 134 Reed ST N              |                       |                        |                    |                                                                                                    |
|                                                                                                    | 134 Reed ST N              |                       |                        |                    |                                                                                                    |
| Address Lines *                                                                                                    |                            | le le                 |                        |                    |                                                                                                    |
| Suburb/Town/Locality *                                                                                                    | Greenway                   |                       |                        |                    |                                                                                                    |
| State *                                                                                                    | Australian Capital Territo | ory 🔻                 |                        |                    |                                                                                                    |
| Postcode *                                                                                                    | 2900                       |                       |                        |                    |                                                                                                    |
|                                                                                                    |                            |                       |                        |                    |                                                                                                    |
|                                                                                                    |                            |                       |                        |                    |                                                                                                    |
| Mailing/Postal Address                                                                                                    |                            |                       |                        |                    |                                                                                                    |
| Same as Business Address                                                                                                    |                            |                       |                        |                    |                                                                                                    |
| Address Search                                                                                                    | Start tuning address hor   |                       |                        |                    |                                                                                                    |
|                                                                                                    | Start typing address here  | -                     |                        |                    |                                                                                                    |
| Address Lines                                                                                                    |                            |                       |                        |                    |                                                                                                    |
| Suburb/Town/Locality                                                                                                    |                            |                       |                        |                    |                                                                                                    |
| Output of the second second se |                            |                       |                        |                    |                                                                                                    |
| State                                                                                                    |                            | •                     |                        |                    |                                                                                                    |
|                                                                                                    |                            |                       |                        |                    |                                                                                                    |
| Postcode                                                                                                    |                            |                       |                        |                    |                                                                                                    |
| Postcode                                                                                                    |                            |                       |                        |                    | in the second second second second second second second second second second second second second second second |

Figure 8

First floor, Building 20, Garden City Office Park, 2404 Logan Road, Eight Mile Plains QLD 4113 PO Box 6435, Upper Mt Gravatt QLD 4122

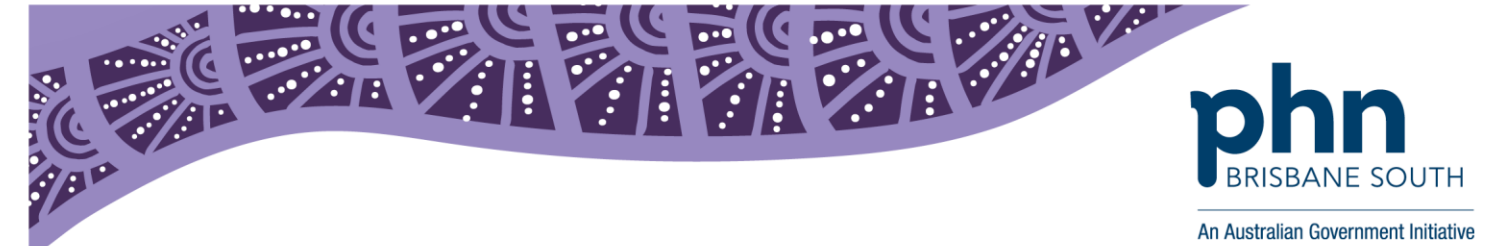

9. Complete the RO Details tab and click *Next*.

| F                                                                                 | lealthcare                                                                                                    | Identifiers - S                                                                                   | seed Organisation App                                                                                                    | Dilication                                                                              |
|-----------------------------------------------------------------------------------|----------------------------------------------------------------------------------------------------|---------------------------------------------------------------------------------------------------|----------------------------------------------------------------------------------------------------|-----------------------------------------------------------------------------------------|
| Organisation Detai                                                                | ls                                                                                                    | RO Details                                                                                        | Additional OMO Details                                                                                                    | Documents                                                                               |
| RO Details                                                                        |                                                                                                    |                                                                                                   |                                                                                                    |                                                                                         |
| Name:                                                                             | MR person B                                                                                                    | в                                                                                                 | ∵ ir                                                                                                    | dicates required information                                                            |
| Date Of Birth:                                                                    | 01/01/1979                                                                                                    |                                                                                                   |                                                                                                    |                                                                                         |
| Sex:                                                                              | Female                                                                                                    |                                                                                                   |                                                                                                    |                                                                                         |
| Other Name(s):                                                                    |                                                                                                    |                                                                                                   |                                                                                                    |                                                                                         |
| You need to uplo<br>provide are listed<br>If you are already<br>process the appli | nation: You will be re<br>ad evidence of your a<br>on the tab.<br>y known to the HI Sen<br>cation more quickly. | gistered as both the Respons<br>uthority to act on behalf of th<br>vice please provide an identif | sible Officer and Organisation Maintenance Off<br>e organisation in the Documents tab. The type<br>ier that will assist us in locating your existing re | cer for this organisation.<br>s of documents you can<br>cord. This will also help us to |
| lease provide your HI Se<br>Identifier Type                                       | rvice number if you ar                                                                                          | re already registered in the H                                                                    | I Service                                                                                                    |                                                                                         |
|                                                                                   |                                                                                                    |                                                                                                   |                                                                                                    |                                                                                         |
| contact Details                                                                   |                                                                                                    |                                                                                                   |                                                                                                    |                                                                                         |
| Daytime Phone *                                                                   |                                                                                                    |                                                                                                   |                                                                                                    |                                                                                         |
| Email *                                                                           |                                                                                                    |                                                                                                   |                                                                                                    |                                                                                         |
| Business Address                                                                  |                                                                                                    |                                                                                                   |                                                                                                    |                                                                                         |
| Address Source                                                                    | Ise Organ                                                                                                    | nisation's business address                                                                       | O Use different address                                                                                                    |                                                                                         |
| Address Search                                                                    | Start typing                                                                                                    | address here                                                                                      |                                                                                                    |                                                                                         |
| Address Lines                                                                     |                                                                                                    |                                                                                                   |                                                                                                    |                                                                                         |
| Suburb/Town/Locality                                                              |                                                                                                    |                                                                                                   |                                                                                                    |                                                                                         |
| State                                                                             |                                                                                                    |                                                                                                   | Ŧ                                                                                                    |                                                                                         |
|                                                                                   |                                                                                                    |                                                                                                   |                                                                                                    |                                                                                         |

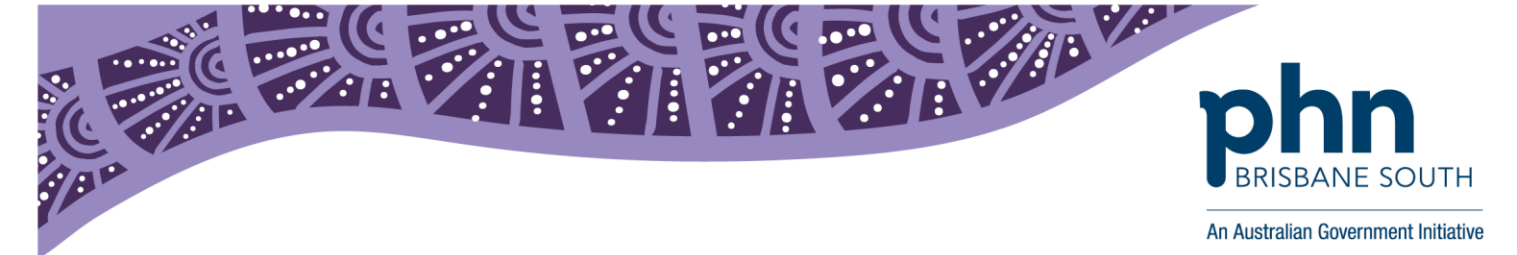

10. Complete the *Additional OMO Details* tab if required. Please note the organisation does not need to appoint an OMO. However if no OMO is appointed the RO will have the responsibilities of an OMO and RO.

#### Once completed click Next.

| He                                            | althcare                                  | Identifiers - 3            | Seed                      | Organisation /               | Applicatio        | n              |
|-----------------------------------------------|-------------------------------------------|----------------------------|---------------------------|------------------------------|-------------------|----------------|
| Organisation Details                          |                                           | RO Defails                 |                           | Additional OMO Details       |                   | Documents      |
| dditional OMO Details                         |                                           |                            |                           |                              | * Indicates requi | ed information |
| I would like to register an ad                | ditional OMO with                         | my organisation            |                           |                              |                   |                |
| Please provide the HI<br>Changes will be adde | Service number if<br>d to the existing HI | the other person is regist | ered with t<br>red contac | he HI Service.<br>t details. |                   |                |
| additional OMO already regis                  | stered in HI?                             |                            |                           |                              |                   |                |
| dentifier Type                                |                                           |                            | •                         |                              |                   |                |
| Identifier Number                             |                                           |                            |                           |                              |                   |                |
| ersonal Details                               |                                           |                            |                           |                              |                   |                |
| Title                                         |                                           |                            | T                         |                              |                   |                |
| Family Name *                                 |                                           |                            |                           |                              |                   |                |
| Given Name *                                  |                                           |                            |                           |                              |                   |                |
| Additional Qiven Name                         |                                           |                            |                           |                              |                   |                |
| Auditional Given Name                         |                                           |                            |                           |                              |                   |                |
| Date of Birth dd/mm/yyyy *                    |                                           |                            |                           |                              |                   |                |
| Sex                                           |                                           |                            | •                         |                              |                   |                |
| ontact Details                                |                                           |                            |                           |                              |                   |                |
| Daytime Phone *                               |                                           |                            |                           |                              |                   |                |
| Email *                                       |                                           |                            |                           |                              |                   |                |
| usiness Address                               |                                           |                            |                           |                              |                   |                |
| Address Source                                | Use Organis                               | sation's business address  | o Us                      | e different address          |                   |                |
| Address Search                                | Start typing ac                           | ddress here                |                           |                              |                   |                |
| Address Lines                                 |                                           |                            |                           |                              |                   |                |
| Suburb/Town/Locality                          |                                           |                            |                           |                              |                   |                |
| State                                         |                                           |                            | T                         |                              |                   |                |
| Postcode                                      |                                           |                            |                           |                              |                   |                |

Figure 10

First floor, Building 20, Garden City Office Park, 2404 Logan Road, Eight Mile Plains QLD 4113 PO Box 6435, Upper Mt Gravatt QLD 4122

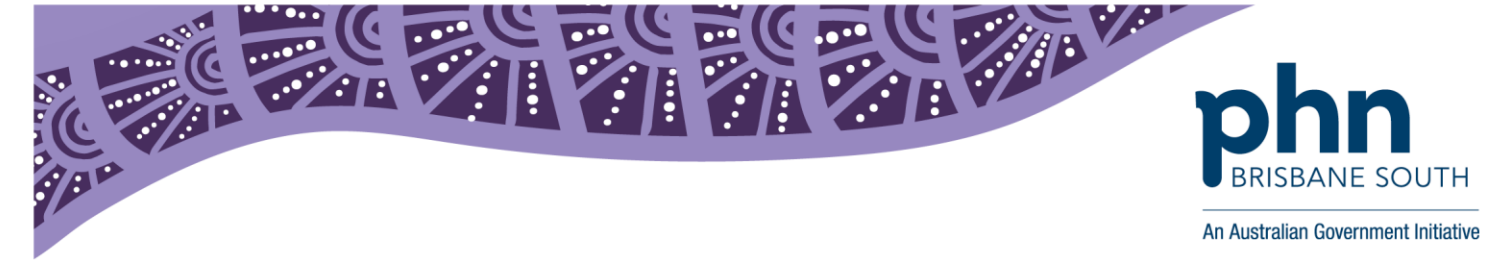

11. The *Documents* tab will be enabled if you are required to provide evidence of identity. Upload one of the document listed and click *Submit*.

|                                                                                                    | NO Details                                                                                                    | Additional OMO Details                                                                                                    | Documents                                                                                                    |
|----------------------------------------------------------------------------------------------------|----------------------------------------------------------------------------------------------------|----------------------------------------------------------------------------------------------------|----------------------------------------------------------------------------------------------------|
| ocuments                                                                                                    |                                                                                                    |                                                                                                    |                                                                                                    |
| Public Officer the notice issued Number and you the organisation' contract for sale statement of tran lease agreement rates notice for tf certificate of chan a document issue If you are not listed on 1 commit the business. Ir an affidavit or sta a deed of appoin any other docum | by the Registrar of the Australian Business<br>r name listed as the Public Officer<br>s appointment as a trustee (if the legal struct<br>or purchase of business addressed to you<br>saction issued by a financial institution in the<br>for the organisation's primary place of business a<br>ge of name for the organisation issued by the<br>ad by the Australian Taxation Office with the<br>these documents you will also need to estab<br>a addition to the documents listed above you<br>tutory declaration sworn by a member of the<br>thent<br>entation which displays that you hold a posit                                                                                                    | Register (ABR) bearing the business entity's<br>ure is a trust) with you as a stakeholder<br>a name of the company, addressed to you and<br>uess addressed to you<br>addressed to you<br>the Australian Securities and Investments Con<br>organisation's name and tax file number and<br>lish that you are authorised to act on behalf o<br>may provide one of the following:<br>a board or executive of the Organisation<br>ion of authority to commit the business. | name, Australian Business<br>d less than 1 year old<br>nmission and addressed to you<br>addressed to you.<br>f the organisation and to |
|                                                                                                    | Proof of Relationship                                                                                                    | T                                                                                                    |                                                                                                    |
| Туре                                                                                                    | Concerning and a statistic service dependence of a statistic service of the service of the servi |                                                                                                    |                                                                                                    |
| Type<br>File                                                                                                    | Choose File No file chosen                                                                                                    |                                                                                                    |                                                                                                    |

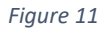

12. A confirmation screen will appear with a summary of your application. Use the back button to make changes. When you are satisfied with the information, read the privacy notice and check the *I Agree* check box before clicking *Confirm*.

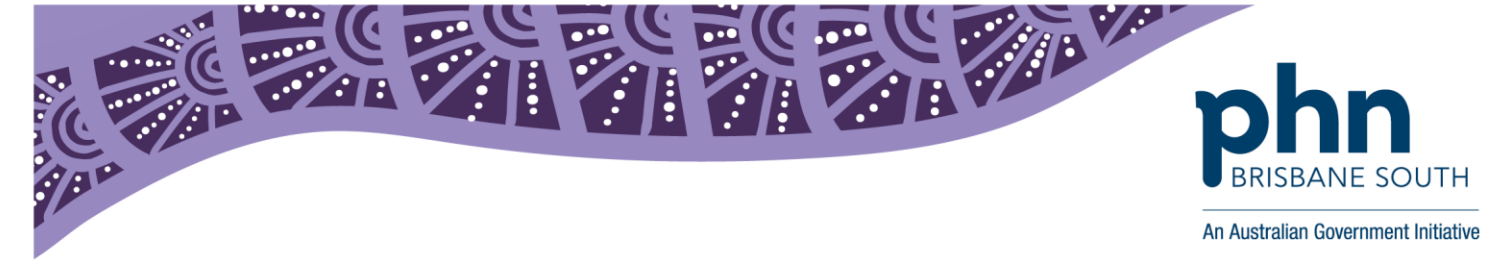

13. Once your application is submitted, you will be taken back to the home screen of the form. Your submitted application will be listed at the bottom including the status.

| A > My programs > HI - Register Seed Organisation                                                                                                    |                                                                                                    |                                                                                                    |                                                                                  |                                                                                                    |                                   |  |  |  |
|----------------------------------------------------------------------------------------------------|----------------------------------------------------------------------------------------------------|----------------------------------------------------------------------------------------------------|----------------------------------------------------------------------------------|----------------------------------------------------------------------------------------------------|-----------------------------------|--|--|--|
| Healthcare Identifiers - Register Seed Organisation                                                                                                    |                                                                                                    |                                                                                                    |                                                                                  |                                                                                                    |                                   |  |  |  |
| Success: Your application has been submitted. You will receive the outcome of your application in your HPOS Mail Centre.                                                                                                    |                                                                                                    |                                                                                                    |                                                                                  |                                                                                                    |                                   |  |  |  |
| Register your organisation in the HI Service and the My Health Record system                                                                                                    |                                                                                                    |                                                                                                    |                                                                                  |                                                                                                    |                                   |  |  |  |
| Important information to read before using this form to register your organisation in the Healthcare Identifiers Service and My Health Record system.                                                                                                    |                                                                                                    |                                                                                                    |                                                                                  |                                                                                                    |                                   |  |  |  |
| Eligibility requirer<br>To register for the HI<br>• employ a healt<br>• have an active                                                                                                    | nents<br>Service and My Health Red<br>hcare professional who is i<br>Australian Business Numb                                                                                                    | cord system, you must h<br>egistered in the <u>HI Serv</u><br>er (ABN).                                   | nave authority to act or<br>ice and provides healt                               | behalf of your organisation, and your organisation hcare as part of their duties                              | must:                             |  |  |  |
| Registration inform<br>In completing this for<br>• your organisat<br>• your <u>PRODA</u> of<br>• you will be reg<br>• your organisat                                                                                                    | mation<br>m, you understand:<br>ion will be registered in bot<br>letails will be used to create<br>istered as the Responsible<br>ion details will be added to                                                                                                    | h the HI Service and the<br>your record in the HI S<br>Officer (RO) and an Org<br>the Healthcare Provider | : My Health Record sy:<br>iervice<br>ganisation Maintenanc<br>· Directory (HPD). | stem<br>e Officer (OMO)                                                                                       |                                   |  |  |  |
| Additional OMO<br>You can register an a<br>HI Service record usi                                                                                                    | dditional OMO using this a<br>ng <u>HPOS</u> . This will allow th                                                                                                    | pplication. After your or<br>em to access HI Servic                                                       | ganisation has been re<br>e and My Health Reco                                   | gistered, the OMO can link their PRODA account to<br>rd functions in HPOS.                                    | o the organisation's              |  |  |  |
| Health profession<br>If you and (if applicate<br>provider identifiers for<br>speed up the process                                                                                                    | als already registered where the person you are registered where the person you are registered with the person you are registered with the person you are the person you are registered with the person you are the person you are the person you | with the HI Service<br>stering as an additional<br>PRODA accounts befor                                   | OMO are healthcare p<br>re starting this applicat                                | professionals registered with the HI Service, link the<br>ion. HI Service details can be used to pre-populate | healthcare<br>the application and |  |  |  |
| speed up the process. Any new contact details you include in this application will be added to your existing record and saved as your preferred contact details.<br>Accessing the HI Service and My Health Record system<br>You need a Medicare Public Key Infrastructure (PKI) site certificate to access the HI Service, and the National Authentication Service for Health (NASH) PKI<br>Organisation Certificate to access the My Health Record.<br>If you already have PKI certificates, you can add HI Service and My Health Record permissions once you've received your organisation's healthcare provider<br>identifier-organisation (HPI-O). Select the HI Service tile in HPOS, and follow <u>Request or link PKI and NASH certificates for organisations and OMOs</u> instructions.<br>If you need certificates, <u>read more about PKI</u> and apply. |                                                                                                    |                                                                                                    |                                                                                  |                                                                                                    |                                   |  |  |  |
| Begin the appli                                                                                                    | cation process by supply                                                                                                    | ing your organisation'                                                                                    | s ABN or ACN. Your                                                               | ACN will be used to find your ABN.                                                                            |                                   |  |  |  |
| Please enter ABN or ACN Apply Now                                                                                                    |                                                                                                    |                                                                                                    |                                                                                  |                                                                                                    |                                   |  |  |  |
| Submitted Appl                                                                                                    | ications                                                                                                    |                                                                                                    |                                                                                  |                                                                                                    |                                   |  |  |  |
| Application ID                                                                                                    | Submission Date                                                                                                    | Applicant                                                                                                 | Organisation                                                                     | Organisation Address                                                                                          | Status                            |  |  |  |
| <u>100999</u>                                                                                                    | 18/07/2018 09:40                                                                                                    | MR person B B                                                                                             | health test                                                                      | 134 Reed ST N, Greenway ACT 2900                                                                              | Pending                           |  |  |  |
|                                                                                                    | Figure 12                                                                                                    |                                                                                                    |                                                                                  |                                                                                                    |                                   |  |  |  |

First floor, Building 20, Garden City Office Park, 2404 Logan Road, Eight Mile Plains QLD 4113 PO Box 6435, Upper Mt Gravatt QLD 4122

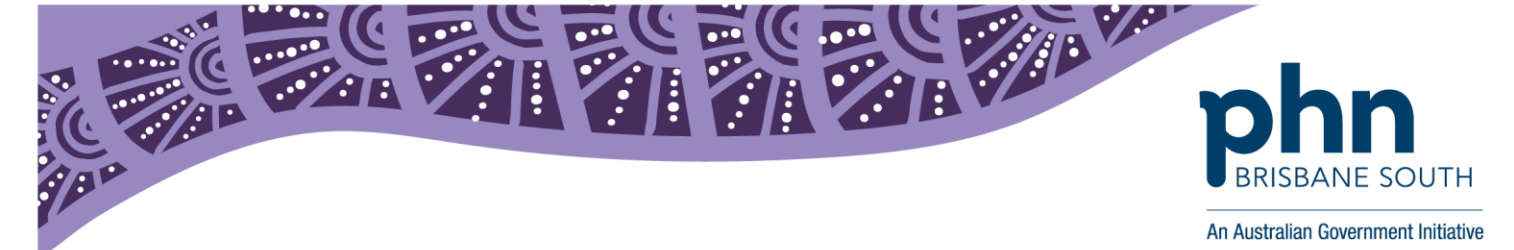

14. You will receive notification of your successful application through your HPOS messages inbox. To access this inbox, log into PRODA, open HPOS and click on the *Messages* icon. Depending on the complexity of the application, it can take anywhere between a few hours and a few weeks to be approved.

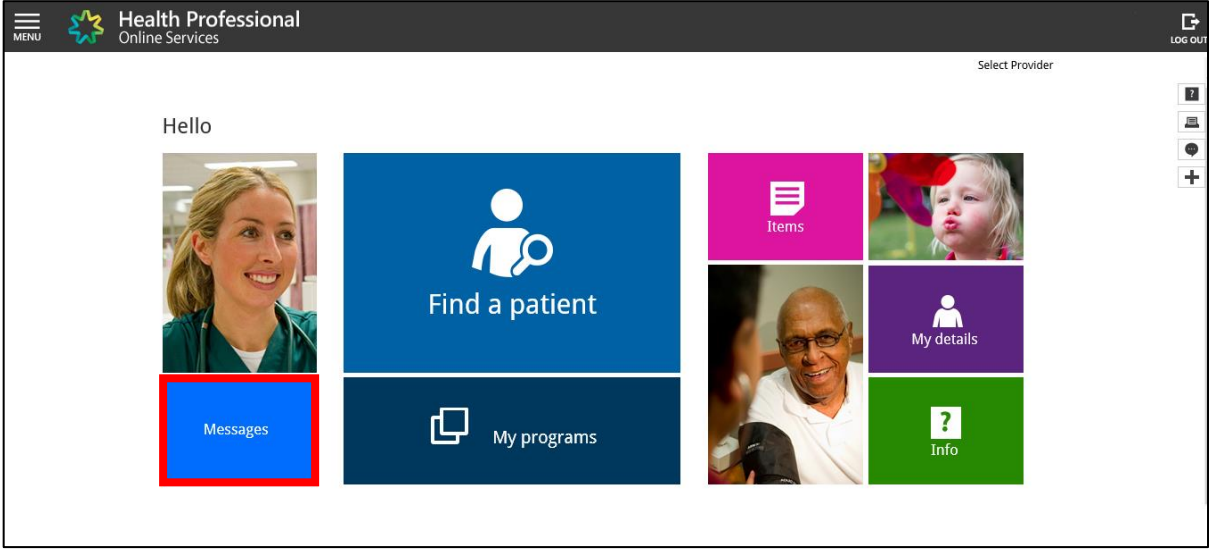

Figure 13

## **Privacy and Policies**

The practice will also need to ensure there are appropriate policies and checklist in place when using the My Health Record system. The My Health Record website has a range of documentation, check lists and templates that can assist in preparing your practice to use the system. The link below will cover the requirements that must be met as outlined in the *My Health Records Rule 2016*.

https://www.myhealthrecord.gov.au/for-healthcare-professionals/howtos/security-practices-and-policies-checklist

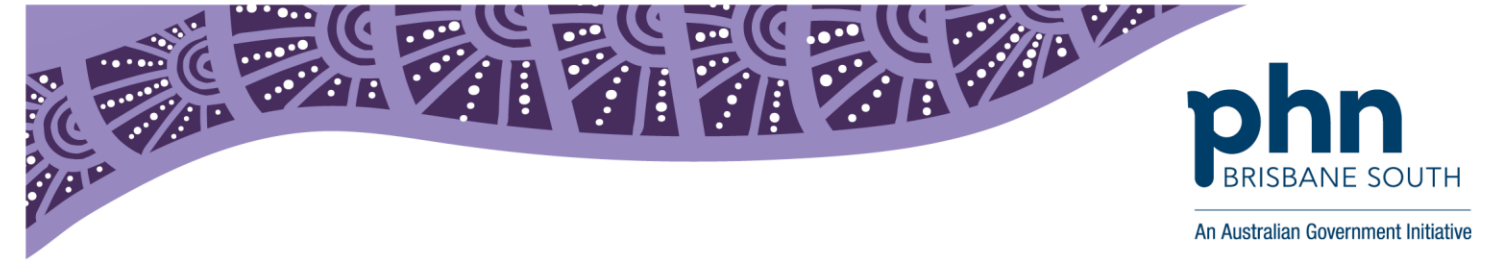

Should you have any questions or concerns below are some useful contacts:

### Healthcare Identifiers Service Enquiry Line:

1300 361 457 or <u>healthcareidentifiers@humanservices.gov.au</u> For help with:

- Registering your organisation as a Seed or Network and getting a Healthcare Provider Identifier – Organisation (HPI-O) OR registering as an individual healthcare provider and getting a Healthcare Provider Identifier – Individual (HPI-I)
- Digital credentials (Medicare and NASH PKI Certificates)

#### My Health Record Helpline:

1800 723 471 (option 2 for providers) *For help with:* 

- Registration enquires for My Health Record
- General enquiries or concerns relation to the My Health Record system (e.g. privacy and security)
- Clinical safety related questions

## **Digital Credentials (NASH PKI Certificates):**

1800 700 199 or <a href="mailto:ebusiness@humanservices.gov.au">ebusiness@humanservices.gov.au</a> For help with:

- Enquiries relating to Medicare and NASH PKI certificates
- Installing your Medicare and/or NASH PKI certificates
- Locating lost of forgotten passwords for PKI certificates and tokens

#### **Brisbane South PHN:**

3864 7555 or <u>ehealth@bsphn.org.au</u> For help with:

- Registration support regarding My Health Record
- Education and training for staff regarding My Health Record
- General queries regarding My Health Record